# Using class-based Arduino libraries in XOD

#### **Overview**

New device

Find Arduino library for device

<u>Test the Arduino library</u> <u>Install Arduino IDE</u> <u>Add library to IDE</u> <u>Run an example sketch</u>

Inspect the Arduino library Dependencies Class declaration

Start a new XOD project

Create a new device

Insert nodes Open C++ code editor Document the device

#### Action nodes

Function to be wrapped Add a new patch Default values for inputs C++ code

Quickstart node

Example patches

#### **Testing**

Upload example patch to Arduino Install dependencies Debugging Check output

**Sharing libraries** 

Set metadata Publish Updates

Summary

**Resources** 

XOD documentation XOD forum Existing XOD libraries Arduino libraries

# Overview

Arduino libraries exist for a huge range of breakout boards and other devices (see https://www.arduinolibraries.info/). If you have a little C++ experience, it is easy to incorporate these libraries into XOD.

In this tutorial we will create a XOD library for the TSL2591 high dynamic range digital light sensor. Adafruit produce a breakout board for this sensor: https://learn.adafruit.com/adafruit-tsl2591/

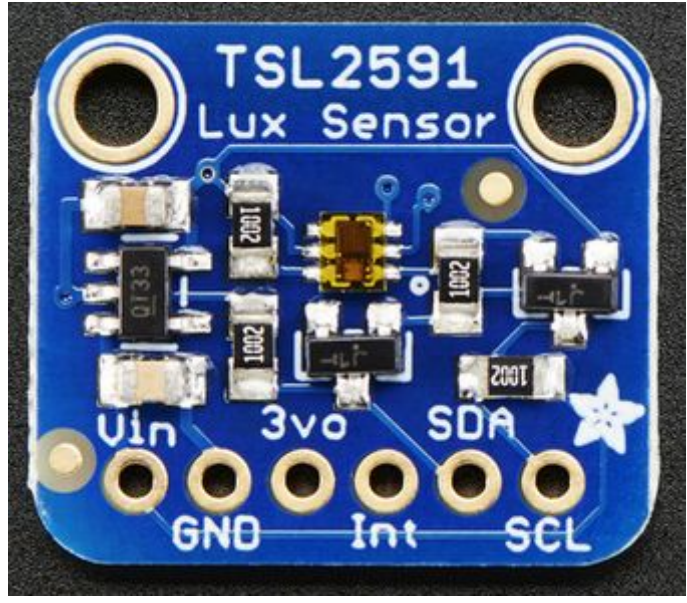

001\_tls2591-breakout.png

# New device

When presented with a new device the first thing you should do is check if it is already supported in XOD. Fortunately there is a searchable database of core and contributed libraries:

#### https://xod.io/libs/

If you search for "light sensor" or "TSL2591" you will find that a library already exists for this device (https://xod.io/libs/wayland/tsl2591-light-sensor/). However, for the purposes of this tutorial, we will pretend that there is no library for the TSL2591.

# Find Arduino library for device

If you cannot find a XOD library for your device, you will need to look for a class-based Arduino library. Manufacturers of breakout boards typically provide C++ libraries for their devices. On the product pages of companies such as Adafruit, Polulu and Sparkfun you will typically find links to code repositories. For more unusual devices a web search will often find libraries developed by hobbyists.

Adafruit's code repository for their TSL2591 library is on github: https://github.com/adafruit/Adafruit\_TSL2591\_Library

| Cada O lasuas 6                  |                                                   | reieste 🖓 Securi  |                                                   |  |  |
|----------------------------------|---------------------------------------------------|-------------------|---------------------------------------------------|--|--|
| Code () Issues 6                 | 11 Pull requests 5 🕞 Actions 🛅 P                  | rojects () Securi | y 🗠 insignts                                      |  |  |
| <sup>g</sup> master <del>-</del> | Go to file Add file                               | ▼ Code -          | About                                             |  |  |
| siddacious Update libra          | ry.properties 🗸                                   | on 29 Feb 🕚 70    | This is an Arduino library<br>the TSL2591 digital |  |  |
| .github                          | actions and remove some unused(?) headers         | 8 months ago      |                                                   |  |  |
| examples                         | https://github.com//issues/11                     | 3 years ago       | arduino library<br>arduino-library sensor         |  |  |
| Adafruit_TSL2591.cpp             | clang                                             | 8 months ago      | light lux infrared                                |  |  |
| Adafruit_TSL2591.h               | clang                                             | 8 months ago      | visible                                           |  |  |
| B README.md                      | Update README.md                                  | 9 months ago      | 🛱 Readme                                          |  |  |
| library.properties               | Update library.properties                         | 8 months ago      |                                                   |  |  |
|                                  | Releases 9                                        |                   |                                                   |  |  |
| EADME.md                         | S 1.2.1 Move to acti                              |                   |                                                   |  |  |
|                                  | + 8 releases                                      |                   |                                                   |  |  |
| Addituit 101                     |                                                   |                   |                                                   |  |  |
|                                  | Packages                                          |                   |                                                   |  |  |
| This is an Arduino librar        | No packages published                             |                   |                                                   |  |  |
| Pick one up at http://ww         | w.adafruit.com/products/1980                      |                   |                                                   |  |  |
|                                  | You'll also need the Adafruit_Sensor library from |                   |                                                   |  |  |
| You'll also need the Ada         | fruit_Sensor library from                         |                   | Contributors 11                                   |  |  |

# Test the Arduino library

Once you've found a library for your device it is a good idea to test it using the Arduino IDE. Well written libraries will include example sketches. Reading through the sketches can help you to understand how the methods in the library are used.

## Install Arduino IDE

Download and install Arduino IDE on your computer: https://www.arduino.cc/en/Main/Software

## Add library to IDE

From the Tools menu select Manage Libraries...

| 🗯 Ardu | ino File | Edit | Sketch | Tools                  | Help                                     |             |
|--------|----------|------|--------|------------------------|------------------------------------------|-------------|
|        |          |      |        | Auto<br>Archi<br>Fix E | Format<br>ive Sketch<br>ncoding & Reload | жт          |
|        |          |      |        | Mana                   | age Libraries                            | ☆第1         |
|        |          |      |        | Seria                  | l Monitor                                | <b>ት</b> #M |
|        |          |      |        | Seria                  | l Plotter                                | <b>ି ≋L</b> |
|        |          |      |        | WiFi                   | 101 / WiFiNINA Firmwar                   | e Updater   |
|        |          |      |        | Boar                   | d: "Arduino Uno"                         | •           |
|        |          |      |        | Port                   |                                          | •           |
|        |          |      |        | Get E                  | Board Info                               |             |
|        |          |      |        | Prog<br>Burn           | rammer<br>Bootloader                     | ►           |

003\_Arduino-IDE-manage-install-lib.png

In the **Library Manager** search for **tsl2591**. Select the most recent version of the Adafruit TSL2591 Library and click **Install**.

|                                                                              | Library Manager                                |                                                                  |  |  |  |  |  |
|------------------------------------------------------------------------------|------------------------------------------------|------------------------------------------------------------------|--|--|--|--|--|
| Type All                                                                     | ᅌ Topic 🛛 All                                  | tsl2591                                                          |  |  |  |  |  |
| Adafruit TSL2591<br>by Adafruit<br>Library for the TSL2!<br><u>More info</u> | Library<br>591 digital luminosity (light) sens | ors. Library for the TSL2591 digital luminosity (light) sensors. |  |  |  |  |  |
|                                                                              |                                                | Version 1.2.1 ᅌ Install                                          |  |  |  |  |  |

#### 004\_Arduino-IDE-manage-install-lib.png

You will receive the following prompt informing you that the **Adafruit TSL2591 Library:1.2.1** is dependent on another library, the **Adafruit Unified Sensor**. Click **Install all**.

| $\mathbf{O}$                                                                                              | Dependencies for library Adafruit TSL2591 Library:1.2.1 |  |  |  |  |
|----------------------------------------------------------------------------------------------------|---------------------------------------------------------|--|--|--|--|
| The library Adafruit TSL2591 Library:1.2.1 needs some other library dependencies currently not installed: |                                                         |  |  |  |  |
| - Adafruit                                                                                                | Unified Sensor                                          |  |  |  |  |
| Would you                                                                                                 | like to install also all the missing dependencies?      |  |  |  |  |
| Inst                                                                                                    | all all Install 'Adafruit TSL2591 Library' only Cancel  |  |  |  |  |
| 005_Adafruit_                                                                                             | Unified_Sensor_prompt.png                               |  |  |  |  |

## Run an example sketch

Running an example sketch is a good way of checking that:

- The device is wired correctly to the Arduino board.
- The device is working.
- The library is working.

Open an example sketch:

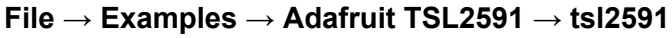

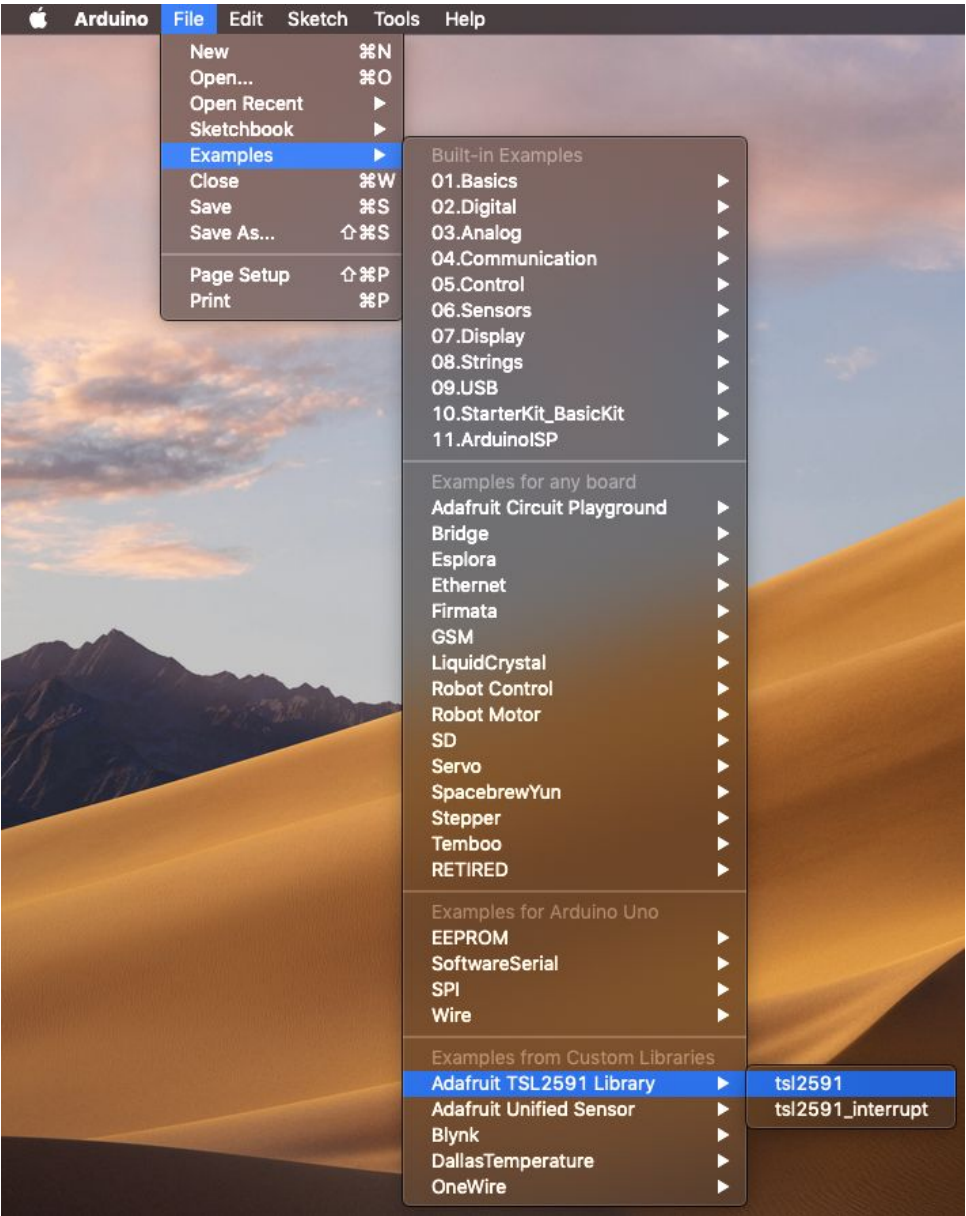

#### 006\_open\_example\_sketch.png

This example sketch will transmit data via serial. Click on the **Upload** button.

| • • • tsl2591   Arduino 1.8.13                                                                  |               |
|-------------------------------------------------------------------------------------------------|---------------|
|                                                                                                 | P             |
| tsl2591                                                                                         |               |
| 1 /* TSL2591 Digital Light Sensor */                                                            |               |
| 2 /* Dynamic Range: 600M:1 */                                                                   |               |
| 3 /* Maximum Lux: 88K */                                                                        |               |
| 4<br>5 Minute - Minute                                                                          |               |
| 5 #include <wire.h></wire.h>                                                                    |               |
| <pre>b #include <addfruit_sensor.n> 7 #include "Addfruit_Sensor.n&gt;</addfruit_sensor.n></pre> |               |
| / #include "Addfruit_ISL2591.n"                                                                 |               |
| 0<br>0 // Example for demonstrating the TSL2501 library - nubl:                                 | ic domain!    |
| 10                                                                                              | LC domain:    |
| 11 // connect SCL to T2C Clock                                                                  |               |
| 12 // connect SDA to I2C Data                                                                   |               |
| 13 // connect Vin to 3.3-5V DC                                                                  |               |
| 14 // connect GROUND to common ground                                                           |               |
| 15                                                                                              |               |
| <pre>16 Adafruit_TSL2591 tsl = Adafruit_TSL2591(2591); // pass -</pre>                          | in a number f |
| 17                                                                                              |               |
| 0                                                                                               |               |
|                                                                                                 |               |
|                                                                                                 |               |
| Sketch uses 9178 bytes (28%) of program storage space. Maximu                                   | um is 32256 b |
| Global variables use 482 bytes (23%) of dynamic memory, leavi                                   | ing 1566 byte |
|                                                                                                 |               |
| 1 Arduino Uno on /dev/cu.us                                                                     | bmodem14201   |

008\_tsl2591\_sketch.png

Once the program is running on the Arduino, you can open the **serial monitor**:

#### $\textbf{Tools} \rightarrow \textbf{Serial Monitor}$

The example sketch transmits serial at **9600 baud**, so make sure this speed is selected in the **serial monitor**. If everything is working data will be printed to the **serial monitor**.

| ● ● ●                                                                       |       |
|-----------------------------------------------------------------------------|-------|
| Send                                                                        |       |
| 17:55:42.971 -> Starting Adafruit TSL2591 Test!                             |       |
| 17:55:43.005 -> Found a TSL2591 sensor                                      |       |
| 17:55:43.043 ->                                                             | - 112 |
| 17:55:43.076 -> Sensor: TSL2591                                             |       |
| 17:55:43.110 -> Driver Ver: 1                                               |       |
| 17:55:43.110 -> Unique ID: 2591                                             |       |
| 17:55:43.143 -> Max Value: 88000.00 lux                                     |       |
| 17:55:43.177 -> Min Value: 0.00 lux                                         |       |
| 17:55:43.177 -> Resolution: 0.0010 lux                                      |       |
| 17:55:43.211 ->                                                             |       |
| 17:55:43.249 ->                                                             |       |
| 17:55:43.682 ->                                                             |       |
| 17:55:43.749 -> Gain: 25x (Medium)                                          |       |
| 17:55:43.749 -> Timing: 300 ms                                              |       |
| 17:55:43.786 ->                                                             |       |
| 17:55:43.821 ->                                                             |       |
| 17:55:44.131 -> [ 1145 ms ] IR: 65535 Full: 65535 Visible: 0 Lux: -1.000000 |       |
| 17:55:44.993 -> [ 2009 ms ] IR: 65535 Full: 65535 Visible: 0 Lux: -1.000000 |       |
| □ Autoscroll Show timestamp Carriage return S 9600 baud Clear output        | Ð     |

009\_Arduino-IDE-test-library.png

We are now ready to start working in XOD.

# Inspect the Arduino library

## Dependencies

The readme file for the Adafruit TSL2591 Library tells us that we also need the Adafruit\_Sensor library from <a href="https://github.com/adafruit/Adafruit\_Sensor">https://github.com/adafruit/Adafruit\_Sensor</a>. We don't need to rely on a readme file to inform us of dependencies, as they will also be declared in the library header file (Adafruit\_TSL2591.h).

```
1
    2 /*!
 3
       @file
              Adafruit_TSL2591.h
       @author KTØWN (adafruit.com)
 4
 5
 6
       This is a library for the Adafruit TSL2591 breakout board
       This library works with the Adafruit TSL2591 breakout
 7
 8
       ----> https://www.adafruit.com/products/1980
 9
       Check out the links above for our tutorials and wiring diagrams
10
11
       These chips use I2C to communicate
13
       Adafruit invests time and resources providing this open source code,
14
       please support Adafruit and open-source hardware by purchasing
15
       products from Adafruit!
16 */
17
    18
19 #ifndef _TSL2591_H_
20 #define _TSL2591_H_
22
   #include <Adafruit_Sensor.h>
23 #include <Arduino.h>
24 #include <Wire.h>
024 tsl2591 header top.png
```

#### **Class declaration**

The public interface to the class provides the class constructor and various member functions. We need to create an action node for each of the member functions we want to use in XOD. We'll see how this is done in the next section.

```
131
      class Adafruit_TSL2591 : public Adafruit_Sensor {
132
     public:
133
        Adafruit_TSL2591(int32_t sensorID = -1);
134
       boolean begin(TwoWire *theWire);
136
        boolean begin();
137
       void enable(void);
138
       void disable(void);
139
140
       float calculateLux(uint16_t ch0, uint16_t ch1);
       void setGain(tsl2591Gain_t gain);
141
142
       void setTiming(tsl2591IntegrationTime_t integration);
143
       uint16_t getLuminosity(uint8_t channel);
       uint32_t getFullLuminosity();
144
145
146
       tsl2591IntegrationTime_t getTiming();
147
       tsl2591Gain_t getGain();
```

025\_tsl2591\_class.png

# Start a new XOD project

There is no technical difference between a project and a library. To start a new library click: File  $\rightarrow$  New Project...

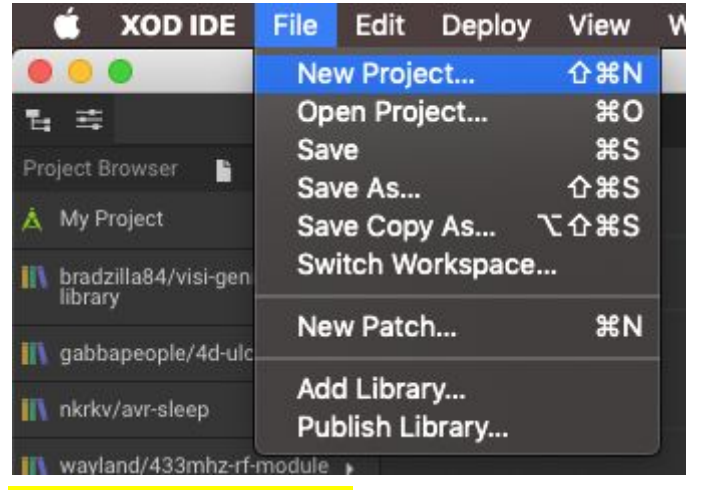

011\_new\_xod\_project.png

## Create a new device

We need to declare a new custom type to represent our hardware device. New XOD projects start with a single patch called **main**. We will rename this patch **tsl2591-device**. By convention, nodes that create a new type to work with hardware are given the suffix **-device**. Go to the **Project Browser** and either left-click on the menu icon or right-click on **main**.

| 15 幸                    | main x |
|-------------------------|--------|
| Project Browser 📔 🔣 🗮   |        |
| 👗 My Project 🗸          |        |
| main 🥃                  |        |
| 012_patch_name_main.png |        |

This will bring up a context menu with various options including **Rename**.

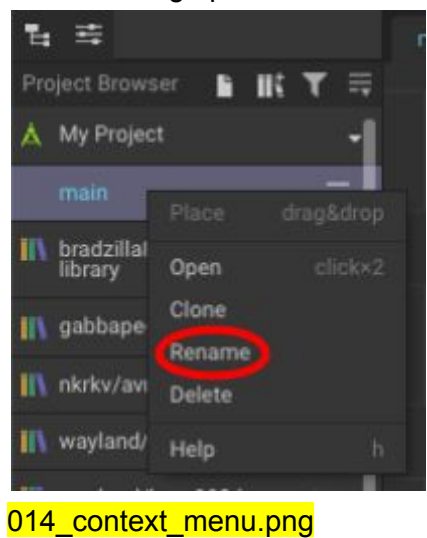

Enter the new name for the patch and hit **Confirm**.

| Rename patch            |                   |                        |                   |                    |                  |
|-------------------------|-------------------|------------------------|-------------------|--------------------|------------------|
| Type new name for p     | atch «main»:      |                        |                   |                    |                  |
| tsi2591-device          |                   |                        |                   |                    |                  |
| Only a-z, 0-9 and - are | allowed. Name mus | st not begin or end wi | th a hypen, or co | ntain more than on | e hypen in a row |
| 015_rename_node         | e.png             |                        |                   |                    |                  |

#### Insert nodes

We are now ready to start adding nodes to our device patch. Hit I or choose: Edit  $\rightarrow$  Insert Node...

| 🗯 XOD IDE 🛛 File             | Edit        | Deploy                    | View      | Window     | Help           |
|------------------------------|-------------|---------------------------|-----------|------------|----------------|
|                              | Unc         | lo                        |           |            |                |
| 14 #                         | Red         | 0                         |           |            |                |
| Project Browser 🕒 🔣 🕇        | Cut         |                           |           |            | жχ             |
| 👖 gabbapeople/4d-ulcd        | Cop         | у                         |           |            | жc             |
| nkrky/avr-sleep              | Pas         | te                        |           |            | жv             |
|                              | Sele        | ect All                   |           |            | ЖA             |
| wayland/433mhz-rf-module     | Ined        | art Node                  |           |            | _              |
| 👖 wayland/bmp280-barometer   | Inse        | ert Comm                  | ent       |            |                |
| 👖 wayland/bno055-aos         | Cor         | vert Sele                 | cted Lin  | ks to Buse | s              |
| 👖 wayland/ds18b20            | Pro         | iect Prefe                | rences    |            |                |
| 🚯 wayland/lis3dh-acceleromet |             |                           |           |            |                |
| IN wayland/nextion           | Star<br>Emo | rt Dictatio<br>oji & Symt | n<br>pols | ^ສຣ        | fn fn<br>Space |
|                              |             |                           |           |            |                |

016\_insert\_node.png

The first node we will add is **not-implemented-in-xod** which will allow us to incorporate C++ code. Start typing the name of this node in the search box and a number of suggestions will appear. Select **xod/patch-nodes/not-implemented-in-xod**.

| Q not-i ×                                                                                                    |                                                                                                    |
|----------------------------------------------------------------------------------------------------|----------------------------------------------------------------------------------------------------|
| xod/patch-nodes/not-implemented-in-xod<br>Tells XOD that the patch containing this node is implemented in C++                                                             | not-implemented-in-xod State of the state of the state of |
|                                                                                                    | Tells XOD that the patch containing this node is                                                                                                    |
| xod/patch-nodes/output-self<br>Output terminal marker node. A patch containing this node defines a<br>new custom type with the name matching the patch name. The internal | other nodes. All nodes other than terminals and<br>other special markers are ignored                                                                                                    |
| xod-cloud/basics/now-iso<br>Gets a current datetime in ISO format from a XOD Cloud API.                                                                                   | not-i                                                                                                    |
| xod-cloud/basics/example-now-iso                                                                                                    |                                                                                                    |
|                                                                                                    |                                                                                                    |

017\_not\_implemented\_in\_XOD.png

Next add a **xod/patch-nodes/output-self** node and rename it **DEV**. The name isn't important, but **DEV** is the convention for devices.

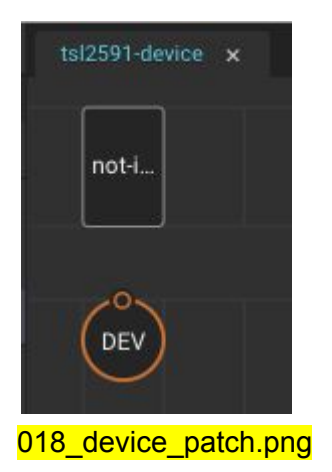

After adding the **output-self** node, two new terminal nodes will automatically appear in the **Project Browser**: **input-tsl2591-device** and **output-tsl2591-device**.

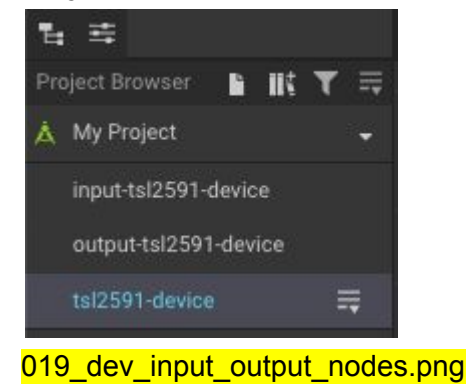

## Open C++ code editor

Double-click on the **not-implemented-in-XOD** node to open the C++ code editor which contains template code.

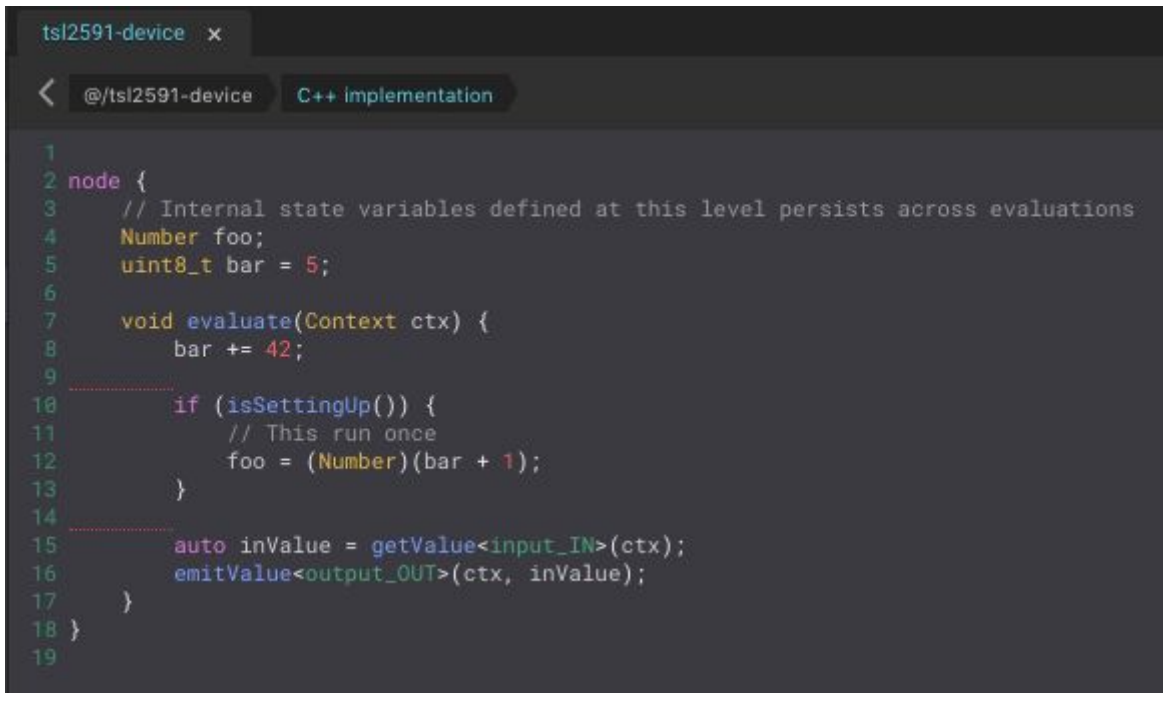

#### 020\_default\_code.png

**Quick Help** provides a C++ Cheatsheet listing the terminal nodes on the patch. In this case there is a single output node. Note that the **output-self** node we named **DEV** on the patch is called **output\_DEV** in the C++ code.

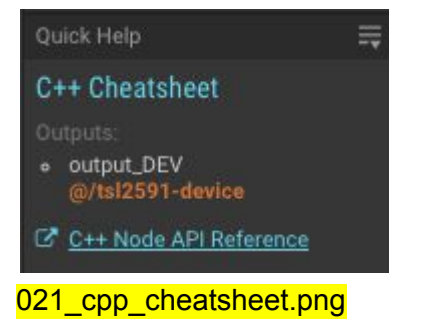

Replace the template with the following code:

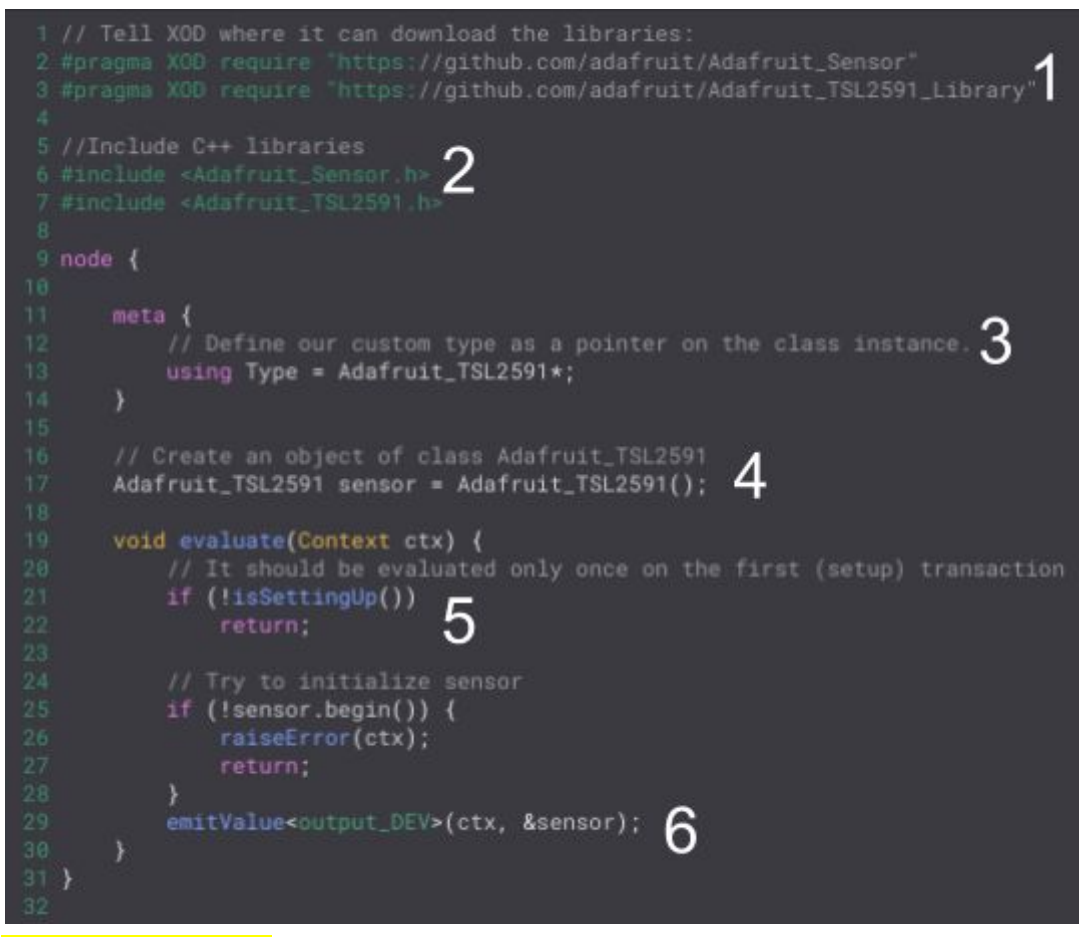

022\_device\_cpp.png

- 1. Declare dependencies on the Arduino libraries so that XOD can automatically download and install them.
- 2. Include the header files of the Arduino libraries.
- 3. Declare a custom type which describes the hardware module.
- 4. Create an instance of the custom type.
- The evaluate function is called whenever the node requires updating. The isSettingUp function returns true on the first transaction. It is used here to ensure that the initialization code runs once only. The begin function of the Adafruit\_TSL2591 class is called to initialize the sensor; if initialization fails an error is raised.
- 6. Finally an instance of type tsl2591-device is emitted via the patch terminal node **DEV**. N.B. The custom type takes its name from the patch.

#### Document the device

Document the patch-node and terminal output using the **Description** field on the **Inspector** tab. These descriptions will be made available to users of your library via **Quick Help**.

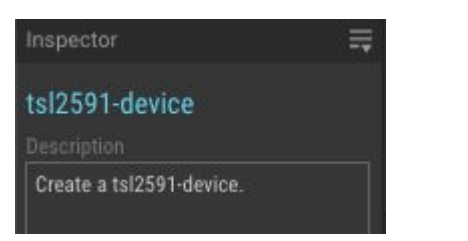

027\_tsl2591-device\_description\_field.png

| Inspector                   | =                         |
|-----------------------------|---------------------------|
| output-self                 |                           |
| xod/patch-nodes/output-self | 0                         |
| O IN custom type            |                           |
| Label                       |                           |
| ▶ DEV                       |                           |
| Description                 |                           |
| A TSL2591 device.           |                           |
| 028_tsl2591-device_outp     | out_description_field.png |

# Action nodes

The Adafruit\_TSL2591 class has several member functions for configuring and reading data from the sensor. We can make these functions available to XOD by wrapping them inside nodes.

#### Function to be wrapped

Let's take as an example the function used to set the integration time (the length of time during which the sensing element is collecting charge) of the device. The function is called **setTiming** and takes a single argument, an enumerated type named **tsl2591IntegrationTime\_t**.

| 86   | <pre>/// Enumeration for the sensor integration timing</pre> |  |
|------|--------------------------------------------------------------|--|
| 87   | typedef enum {                                               |  |
| 88   | TSL2591_INTEGRATIONTIME_100MS = 0x00, // 100 millis          |  |
| 89   | TSL2591_INTEGRATIONTIME_200MS = 0x01, // 200 millis          |  |
| 90   | TSL2591_INTEGRATIONTIME_300MS = 0x02, // 300 millis          |  |
| 91   | TSL2591_INTEGRATIONTIME_400MS = 0x03, // 400 millis          |  |
| 92   | TSL2591_INTEGRATIONTIME_500MS = 0x04, // 500 millis          |  |
| 93   | TSL2591_INTEGRATIONTIME_600MS = 0x05, // 600 millis          |  |
| 94   | <pre>} tsl2591IntegrationTime_t;</pre>                       |  |
| 05   |                                                              |  |
| 029_ | _integration_time_enum.png                                   |  |

## Add a new patch

Follow the convention of starting the names of action nodes with a verb. We'll name this one **set-timing.** Add the following nodes to the patch:

| Node                         | Label | Description                                                                                                    |
|------------------------------|-------|----------------------------------------------------------------------------------------------------|
| input-tsl2591-device         | DEV   | A tsl2591-device.                                                                                                    |
| xod/patch-nodes/input-byte   | TIME  | Integration time (milliseconds). Options: 100ms<br>= 00h, 200ms = 01h, 300ms = 02h, 400ms =<br>03h, 500ms = 04h, 600ms = 05h. |
| xod/patch-nodes/input-pulse  | UPD   | Update                                                                                                    |
| xod/patch-nodes/output-pulse | DONE  | Pulse on completion.                                                                                                    |

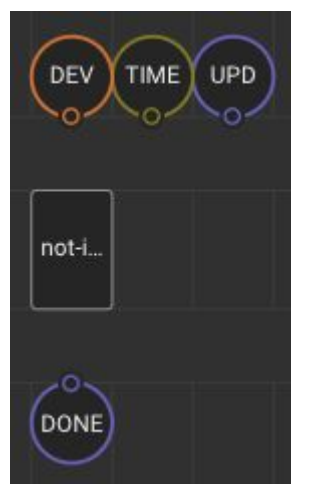

030\_set-timing\_patch.png

- The input to the **DEV** terminal is a **tsl2591-device** created using our **tsl2591-device** node.
- XOD doesn't have an enum data type, so we'll use a **byte** to specify **TIME** and list the available integration times and their corresponding byte values in the description.

- Pulses received by UPD will trigger the action of the node.
- The node will output a pulse from **DONE** when the integration time has been set.

#### Default values for inputs

We can set default values for node inputs. For example we can set the default integration time to **300ms** by entering **02h** in the **OUT** field of the **TIME** input.

| Inspector                                                                                                    | ≡               |
|----------------------------------------------------------------------------------------------------|-----------------|
| input-byte                                                                                                    |                 |
| xod/patch-nodes/input-byte                                                                                             |                 |
|                                                                                                    | 02h             |
| Label                                                                                                    |                 |
|                                                                                                    |                 |
| Integration time (milliseconds).<br>Options: 100ms = 00h, 200ms =<br>300ms = 02h, 400ms = 03h, 50<br>04h, 600ms = 05h. | = 01h,<br>0ms = |
|                                                                                                    |                 |

040\_default\_value\_input.png

#### C++ code

Double-click on the not-implemented-in-xod node to open the C++ editor. Replace the template with the following code. Read comments for an explanation of each line.

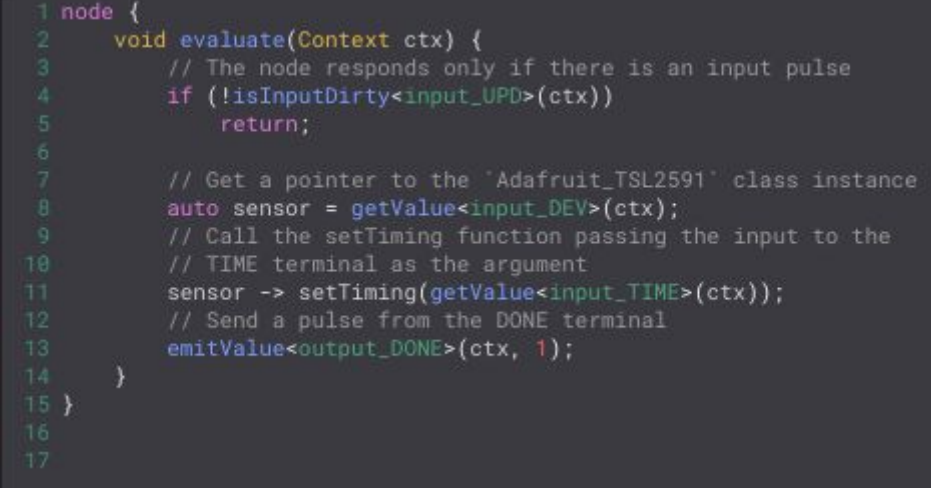

031\_set-timing\_cpp\_code.png

Repeat the process to generate an action node for each of the functions in the Arduino library. If you are unsure how to implement any of the action nodes, please refer to https://xod.io/libs/wayland/tsl2591-light-sensor/.

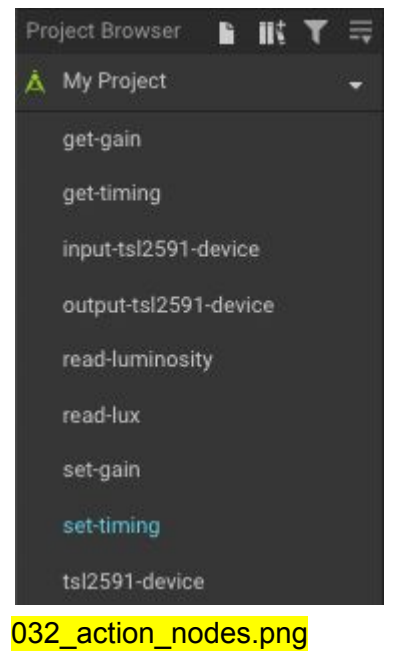

# Quickstart node

Let's simplify use of our library by creating a single node that provides all of the functionality a typical user will require. For the TSL2591 sensor, we will assemble a lux meter.

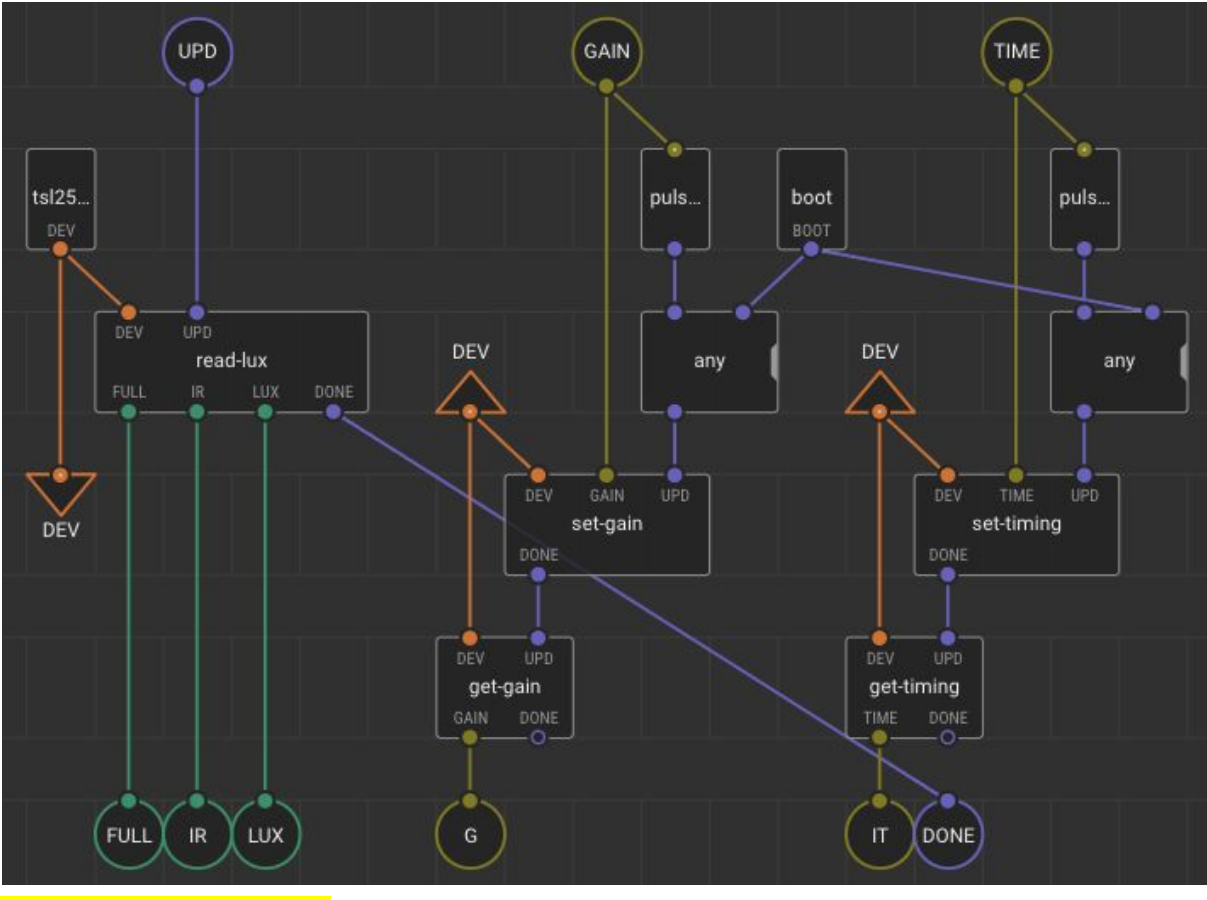

033\_lux-meter\_patch.png

The **read-lux** action node is triggered by a pulse to **UPD** and outputs total luminosity (**FULL**), infrared luminosity (**IR**) and lux (**LUX**). The inputs **GAIN** and **TIME** are used to set sensor gain and integration time respectively. The set-gain and set-timing action nodes are triggered on the initial boot and also whenever the input values change. **Pulse-on-change** nodes (xod/core/pulse-on-change) emit a pulse when the values of their inputs change. The **get-gain** and **get-timing** action nodes report the current sensor gain and integration time respectively.

The finished lux-meter node will look like this:

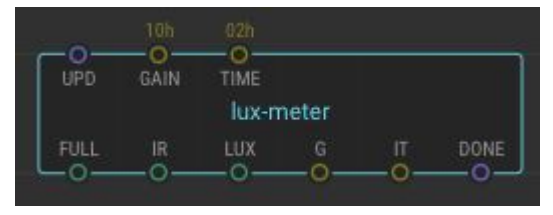

033\_lux-meter\_node.png

# Example patches

Example patches demonstrate how to use your library and are also invaluable for testing. Here a **clock** node is used to initiate a reading from the sensor every second. **Tweak** nodes allow the user to adjust the gain and integration time at runtime. **Watch** nodes display the values output from the **lux-meter**.

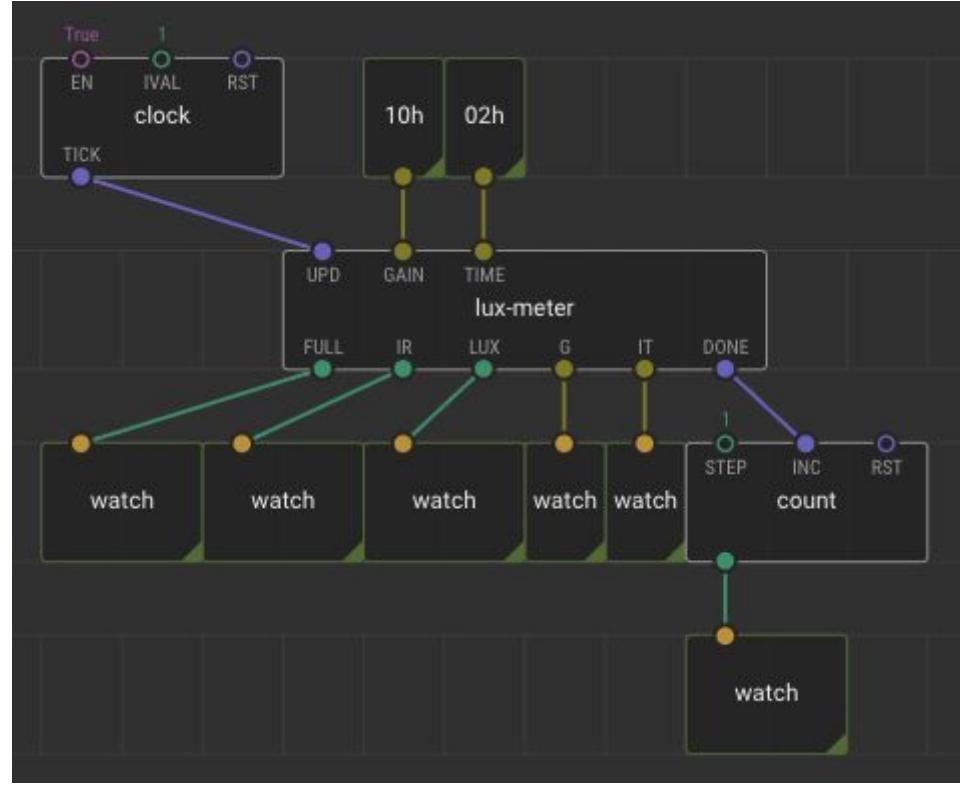

<sup>034-</sup>example-patch.png

# Testing

## Upload example patch to Arduino

#### $\textbf{Deploy} \rightarrow \textbf{Upload to Arduino...}$

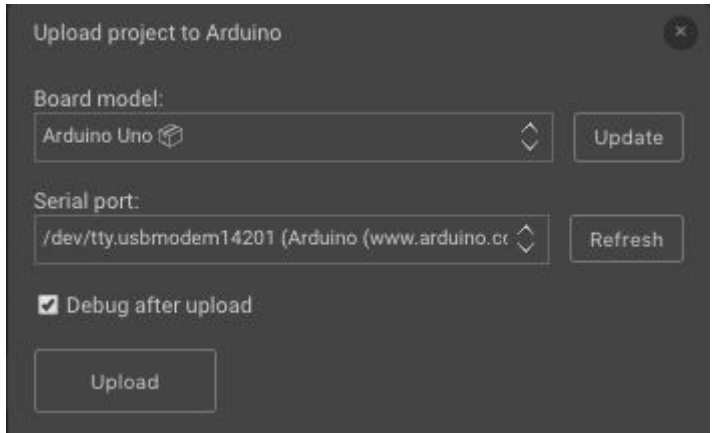

#### 035\_upload\_project\_to\_Arduino.png

Since we have **tweak** and **watch** nodes on the example patch, ensure that the **Debug after upload** checkbox is ticked.

#### Install dependencies

You will be prompted to install dependencies:

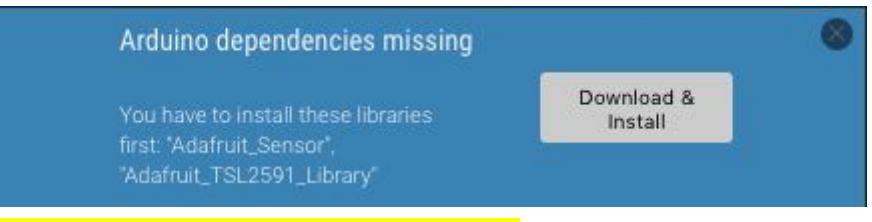

036\_arduino\_dependencies\_missing.png

On successful installation you will recipe this message.

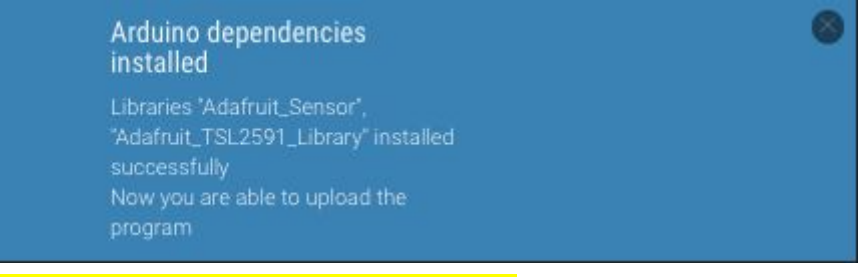

037\_arduino\_dependencies\_installed.png

## Debugging

Upload the example patch to the Arduino again. Compilation errors will be output on the **Deployment** panel.

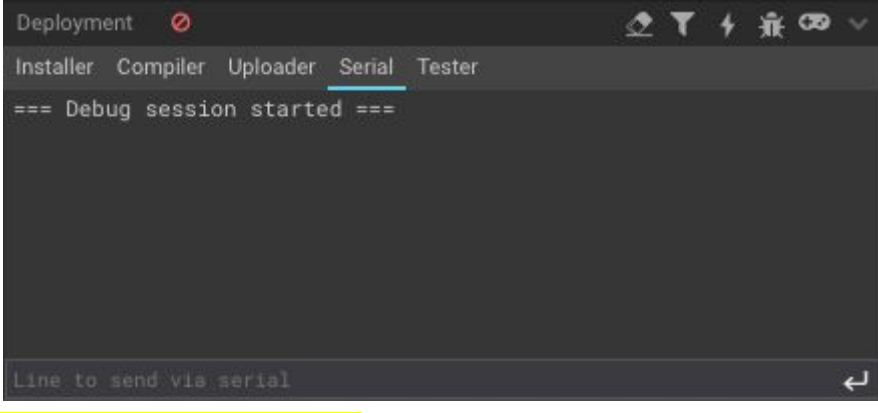

038 deployment panel.png

#### Check output

Once the program is running you should see output to all of the watch nodes.

- Are sensible values being reported by all watch nodes?
- Try adjusting the gain and integration time of the sensor using the **tweak** nodes.

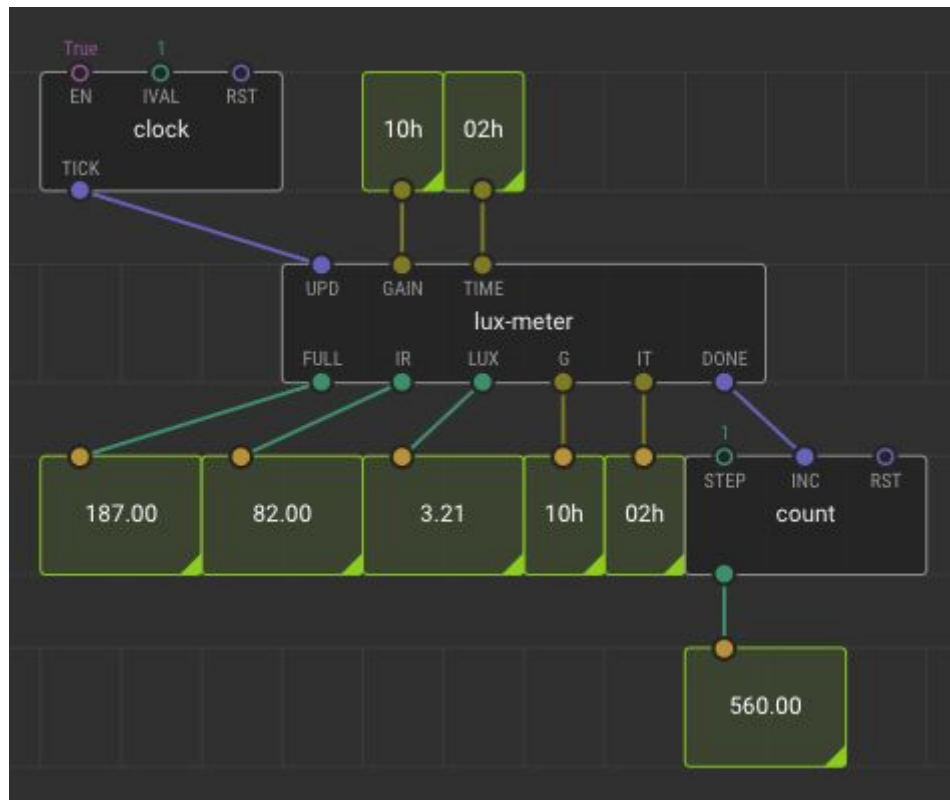

039\_running\_example\_patch.png

# **Sharing libraries**

The process of sharing your library with other xoders is very simple and the XOD IDE provides you with the tools needed.

#### Set metadata

The first step is to set the metadata for your library. Edit  $\rightarrow$  Project Preferences

| Project preferences                                                                                                    |              |
|----------------------------------------------------------------------------------------------------|--------------|
| Name:                                                                                                    |              |
| tsl2591-light-sensor                                                                                                    |              |
| Only a-z, 0-9 and - are allowed. Name must not begin or end with a hypen, or contain more than one hype                                                                                                    | n in a row   |
| License:                                                                                                    |              |
| BSD-3-Clause                                                                                                    |              |
| Version:                                                                                                    |              |
| 0.0.3                                                                                                    |              |
| XOD Cloud API Key:                                                                                                    |              |
|                                                                                                    | Generate     |
| Description:                                                                                                    |              |
| TSL2591 High Dynamic Range Digital Light Sensor. Wraps https://github.com/adafruit/Adafruit_TSL2591_Library<br>https://cdn-learn.adafruit.com/assets/assets/000/078/658/original/TSL2591_DS000338_6-00.pdf?1564168468 | . Datasheet: |
| Update project preferences                                                                                                    |              |
|                                                                                                    |              |

#### 040\_default\_value\_input.png

| Name                 | Short, but descriptive name (max 20 characters).                                                                                                |  |  |
|----------------------|----------------------------------------------------------------------------------------------------|--|--|
| License              | Choose an open source software license.                                                                                                    |  |  |
| Version              | Semver notation: major.minor.patch                                                                                                    |  |  |
| XOD Cloud<br>API Key | Used only for the feeds service provide by <b>XOD Cloud</b>                                                                                     |  |  |
| Description          | Briefly describe the purpose of the library. You may wish to include a link to the underlying Arduino library and the datasheet for the device. |  |  |

# Publish

When ready to publish, hit: File  $\rightarrow$  Publish Library...

| You are about to pu                                               | blish on xod.io                                               |                                                                                                    |               |
|-------------------------------------------------------------------|---------------------------------------------------------------|----------------------------------------------------------------------------------------------------|---------------|
| Name: wayland/tsl2                                                | 2591-light-sensor                                             |                                                                                                    |               |
| Version: 0.0.3                                                    |                                                               |                                                                                                    |               |
| License: BSD-3-Clau                                               | ıse                                                           |                                                                                                    |               |
| Description: TSL259<br>https://github.com/<br>learn.adafruit.com/ | 91 High Dynamic R<br>adafruit/Adafruit_1<br>assets/assets/000 | ange Digital Light Sensor. Wraps<br>'SL2591_Library. Datasheet: https://cdn-<br>/078/658/original/TSL2591_DS000338_6-00.pd | If?1564168468 |
| Publish                                                           | Edit                                                          | Cancel                                                                                                    |               |
|                                                                   |                                                               |                                                                                                    |               |

042\_publish.png

#### Updates

To update your library:

- 1. Open the library project.
- 2. Make the required changes.
- 3. Update the metadata.
- 4. Publish again.

# Summary

The process of wrapping class-based Arduino libraries can be summarized as follows:

- 1. Find Arduino library for device
- 2. Test Arduino library
- 3. Familiarize yourself with the class defined by the library
- 4. Start a new XOD project
- 5. Create a new device
- 6. Wrap class member functions in action nodes
- 7. Create a quickstart node
- 8. Create one or more example patches
- 9. Test library
- 10. Share library with XOD community

# Resources

#### **XOD** documentation

XOD has good quality documentation (https://xod.io/docs/). The following guides are particularly relevant:

 Wrapping class-based Arduino libraries: <u>https://xod.io/docs/guide/wrapping-arduino-libraries/</u>

- C++ API: <u>https://xod.io/docs/reference/node-cpp-api/</u>
- Error handling: https://xod.io/docs/guide/errors/
- Dealing with state: <u>https://xod.io/docs/guide/cpp-state/</u>
- Dealing with time: <u>https://xod.io/docs/guide/cpp-time/</u>

## XOD forum

XOD has a friendly and helpful community. Don't be afraid to ask for help on the forum: <u>https://forum.xod.io/</u>

## Existing XOD libraries

You can learn a lot from looking at existing libraries (<u>https://xod.io/libs/</u>), but be aware that many use an older style of C++ syntax (see <u>https://xod.io/docs/guide/migrating-to-v035/</u>).

#### Arduino libraries

- <u>https://www.arduinolibraries.info</u>
- <u>https://adafruit.com</u>
- <u>https://www.pololu.com</u>
- https://www.sparkfun.com